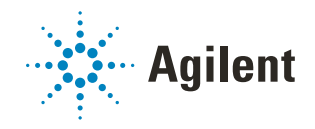

# G5584A Labware MiniHub Quick Guide

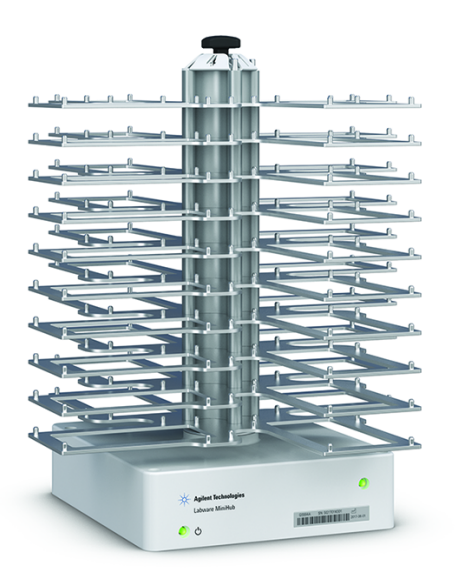

This guide contains the following topics:

- "About this guide" on page 2
- "Safety information" on page 2
- "Hardware components" on page 3
- "Indicator lights" on page 5
- "Turning on and turning off the Labware MiniHub" on page 6
- "Using Labware MiniHub Diagnostics in the VWorks software" on page 7

## About this guide

This guide summarizes the operator instructions in the *G5584A Labware MiniHub User Guide*.

This guide assumes the following:

- The G5584A Labware MiniHub is installed correctly. For installation instructions, see the G5584A Labware MiniHub Safety and Installation Guide.
- The device profile for the specific Labware MiniHub configuration is already created and the teachpoints are already set. For setup instructions, see the *G5584A Labware MiniHub User Guide*.
- You are familiar with the VWorks Automation Control software. See the VWorks Automation Control Quick Start. For detailed instructions, see the VWorks Automation Control User Guide.

If you are using another laboratory automation control software, see the user documentation for that software.

For user information about related automation products, you can search the product knowledge base or download the latest version of a PDF file from https://automation.help.agilent.com/.

## Safety information

Before you operate the G5584A Labware MiniHub, ensure you have read the following guides and are trained in the safe operation of the device.

- Automation Solutions Products General Safety Guide
- G5584A Labware MiniHub Safety and Installation Guide

## Hardware components

6 5 Δ 4 3 2

The following figure and table describe the main components of the Labware MiniHub.

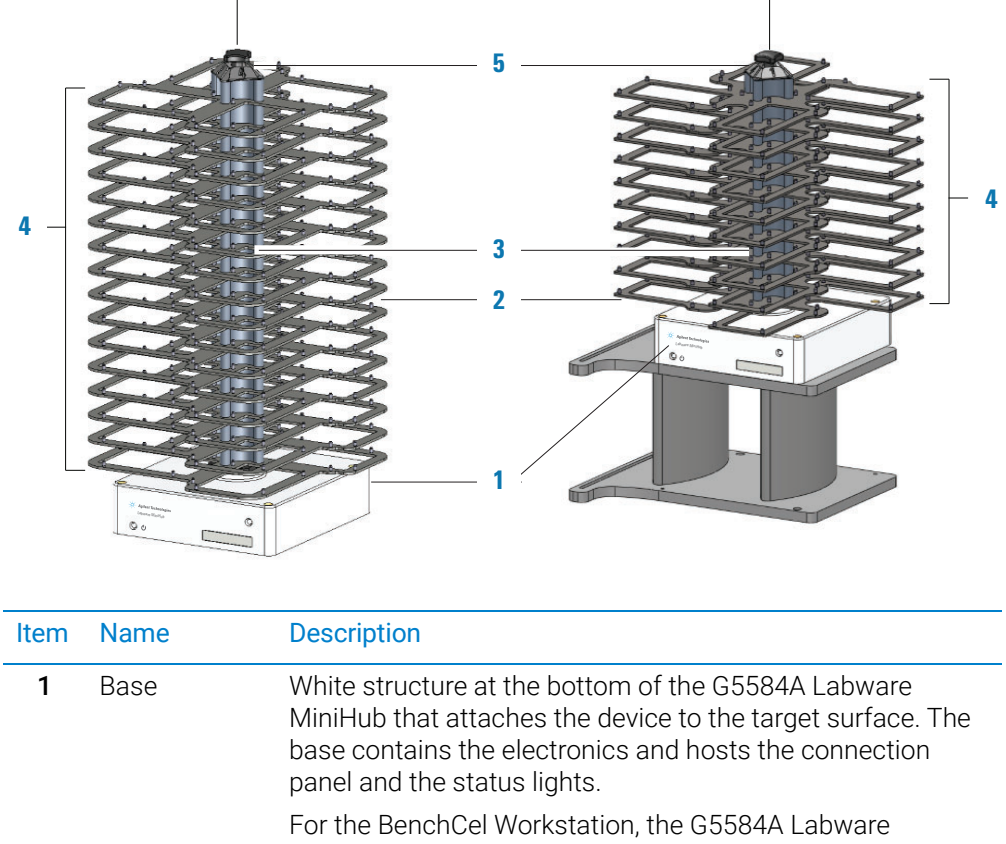

Figure Main components: Integration Configuration (left) and BenchCel Configuration (right)

| Item | Name    | Description                                                                                                    |
|------|---------|----------------------------------------------------------------------------------------------------|
| 1    | Base    | White structure at the bottom of the G5584A Labware<br>MiniHub that attaches the device to the target surface. The<br>base contains the electronics and hosts the connection<br>panel and the status lights.                                                                                                    |
|      |         | For the BenchCel Workstation, the G5584A Labware<br>MiniHub base attaches to an integration-plate assembly<br>(iKit). Typically, the integration-plate is on risers, as the figure<br>shows, for integration with the BenchCel device on risers.<br>However, if the BenchCel device is not on risers, the G5584A<br>Labware MiniHub cannot be on risers. |
| 2    | Shelves | Flat area on which you can place labware. Locating pins at the edges of the shelves hold the labware securely in place.                                                                                                    |

| Item | Name         | Description                                                                                                    |
|------|--------------|----------------------------------------------------------------------------------------------------|
| 3    | Spacers      | Metal spacing blocks that you can add to or remove from the center rod of the G5584A Labware MiniHub to adjust the distance between shelves.                                                                                       |
|      |              | Two types of spacers are available:                                                                                                    |
|      |              | <ul> <li>25.1-mm spacers. Stacked between shelves to<br/>accommodate different labware heights.</li> </ul>                                                                                                    |
|      |              | • 8.4-mm spacers. Stacked above the top-most shelf to fill the space between the top-most 25.1-mm spacer and the cassette cap. These spacers ensure a tight assembly and are only necessary when a subset of the shelves are used. |
| 4    | Cassettes    | Columns of shelves. The G5584A Labware MiniHub consists<br>of four cassettes, each identified by the number on the<br>cassette cap.                                                                                                |
| 5    | Cassette cap | Metal label with numerical identification of each cassette.<br>The numbers are used in the VWorks software and in<br>G5584A Labware MiniHub Diagnostics.                                                                           |
| 6    | Black knob   | Component at the top of the G5584A Labware MiniHub that locks the spacers and shelves in place.                                                                                                    |

## Indicator lights

Agilent Technologies Labware MiniHub

Indicator<br/>lightDescriptionPowerIndicates whether the power is on or off. When the green light is on,<br/>the power is on. When the green light is off, the power is off.StatusIndicates whether the motor is enabled or disabled.<br/>• Red light indicates the motor is disabled.<br/>• Green light indicates that the motor is enabled.

## Turning on and turning off the Labware MiniHub

The following procedures describe how to turn on and turn off the Labware MiniHub. For instructions on how to turn on and turn off a Labware MiniHub that is part of a workstation, see the workstation user documentation.

### Turning on the Labware MiniHub

## CAUTION

The Labware MiniHub will rotate during the startup process. Obstructing the Labware MiniHub while it is rotating will cause an error.

#### To turn on the Labware MiniHub:

1 Ensure that the power supply is connected:

- **a** The power supply cable connects to the **24V** port (1) on the MiniHub base, as the following figure shows.
- **b** The power cord connects to the AC power entry on the (2) power supply on one end and to a (3) power source with grounded circuit on the other end.

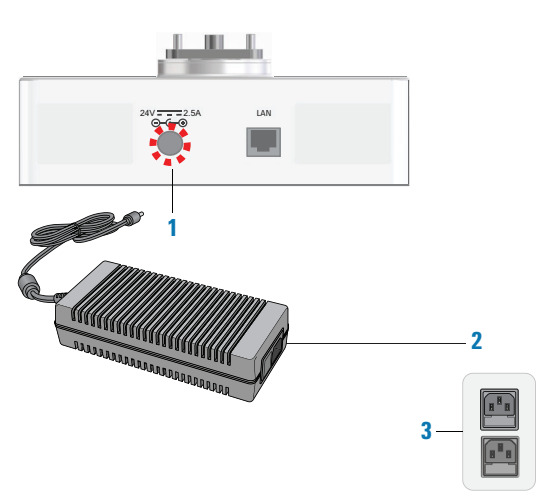

2 On the power supply, press the power switch to the **on (I)** position.

On the G5584A Labware MiniHub base, the green power light (()) turns on.

### Turning off the Labware MiniHub

#### To turn off the Labware MiniHub:

On the power supply, press the power switch to the **off (o)** position. On the G5584A Labware MiniHub base, the green power light ((1)) turns off.

## Using Labware MiniHub Diagnostics in the VWorks software

This topic explains how to control the Labware MiniHub using Diagnostics in the VWorks software.

#### About Labware MiniHub Diagnostics

The Labware MiniHub Diagnostics software has two tabs: Controls and Profiles. You use the commands in the Profiles tab to establish communication with the Labware MiniHub. You can use the commands and parameters available in the Controls tab to control or move the device.

| lient Labware MiniHub D  | iagnostics v13.1.0                                                                                | ?                                |
|--------------------------|---------------------------------------------------------------------------------------------------|----------------------------------|
| Controls Profiles        |                                                                                                   |                                  |
| Caccotto: Pociti         | 001                                                                                               |                                  |
| Cassette.                |                                                                                                   | Speed                            |
| -                        | Degre                                                                                             | es Fast ▼                        |
| Maxament                 |                                                                                                   | Fault: @                         |
| movement                 |                                                                                                   | Motor                            |
| pol                      |                                                                                                   | Enabled <sup>©</sup>             |
| counterclockwise         | Jog clockwise     I degree                                                                        | Enable                           |
| 1 degree                 |                                                                                                   | Disable                          |
| Rotate to degree         | 1 (0-360 degrees)                                                                                 | Teach                            |
| Rotate to degree         | (0 500 degrees)                                                                                   | Go home                          |
| Rotate to cassette       | 1 •                                                                                               | Teach home                       |
| Tue Jun 6 11:11:19 2017- | Profile initialization started.<br>Diagnostic window: Initializa<br>Diagnostic window: Initializa | tion started.<br>tion completed. |
| Tue Jun 6 11:11:19 2017- |                                                                                                   |                                  |
| Tue Jun 6 11:11:19 2017- |                                                                                                   | >                                |

Figure Controls tab in Labware MiniHub Diagnostics

If you are using automation control software other than the VWorks Software, call the Labware MiniHub ActiveX ShowDiagsDialog method to open Labware MiniHub Diagnositics. For details, see the G5584A Labware MiniHub User Guide.

#### **Opening Labware MiniHub Diagnostics**

In the VWorks software **Devices** area, select the Labware MiniHub name, and then click **Device diagnostics.** 

Using Labware MiniHub Diagnostics in the VWorks software

| 🖹 VWorks - [Brav         | oMiniPH         | BenchCel_round_magnet.dev]        |          |           |       | - 0                                     | ×          |
|--------------------------|-----------------|-----------------------------------|----------|-----------|-------|-----------------------------------------|------------|
| 🗋 • 🖻 📙 🗑                | XC              | 👔 🦂 🕘 🍂 🚺 Log out                 | t 📒 Com  | pile 🕟 St | art 🕕 | Pause all 🔅 Simulation is off 🞉 Diagno  | ostics 💂   |
| 🖾 Eile Edit Vie          | ew <u>T</u> ool | s <u>W</u> indow <u>H</u> elp     |          |           |       | -                                       | 6 X        |
| Available Devices        | <b>4</b> ×      | BravoMiniPHBenchCel_round_ma      | gnet.dev |           |       |                                         | ₹ ×        |
| Agilent ACU              |                 | Devices                           | :        | 1 2↓      |       |                                         |            |
| Agilent BenchBot         | Robot           | 🖓 🏮 Agilent Labware MiniHub       | • • E    | Agilent L | abwar | re MiniHub Properties                   |            |
| In Agricent Denenboo     | NODOL .         | 🚊 🖶 🛿 Agilent Labware MiniHub - 1 |          | Name      |       | Agilent Labware MiniHub - 1             |            |
| TAgilent BenchCel        |                 | B-3 BenchCel - 1                  |          | Profile   |       | Labware MiniHub                         |            |
| Agilent Bravo            |                 | 🖻 - 🕸 Agilent Bravo               |          | Disable   |       |                                         |            |
|                          |                 | i ⊞ \$ Bravo - 1                  | × .      |           |       |                                         |            |
| Aglient Centrifuge       | 8               | Initialize all devices            | •        |           |       |                                         |            |
| Agilent Centrifuge       | e Loader        | Initialize selected devices       |          |           |       |                                         |            |
| Agilent Direct Driv      | ve Robot        | Close selected devices            |          |           |       |                                         |            |
| <                        | >               | Delete selected devices           |          |           |       |                                         |            |
| Enter text to filter on: |                 | Device diagnostics                |          |           |       |                                         |            |
| Main Log                 |                 |                                   |          |           |       | [                                       | <b>4</b> × |
| Timestamp                | Class           | Device                            | Location | n Process | Task  | Description                             | ^          |
| 7/12/2017 3:01:34 P      | M 🕸 Inf         | Agilent Labware MiniHub           |          |           |       | Plugin loaded: AgilentLabwareMiniHub.d  | 1 1        |
| 7/12/2017 3:01:34 P      | M 🕸 Inf         | c                                 |          |           |       | Hooks plugin loaded: AgilentBenchCel.dl |            |
| <                        |                 | 1 1 1 0 1 C 1                     |          |           |       | n · · · · · · · · · · · · · · · · · · · | `, ``      |
| Ready                    |                 |                                   |          |           |       | a is logged in                          |            |
|                          |                 |                                   |          |           |       |                                         |            |

### Initializing the Labware MiniHub in Diagnostics

Before you use Labware MiniHub Diagnostics to operate the Labware MiniHub, you must initialize an appropriate MiniHub profile to do the following:

- Establish communication with the Labware MiniHub.
- Load the profile information.

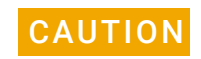

# The Labware MiniHub will rotate during the initialization process. Obstructing the Labware MiniHub while it is rotating will cause an error.

#### To initialize a profile in Labware MiniHub Diagnostics:

- 1 In the **Profiles** tab, select the desired profile in the **Profile name** list.
- 2 Click **Initialize this profile** to establish communication with the Labware MiniHub and load the profile information.

| ontrols Profiles              |                           |                      |
|-------------------------------|---------------------------|----------------------|
| Profile Management            | Connection                |                      |
| Profile name:                 | This MiniHub is con       | nected via ethernet: |
| MiniHub_1 👻                   |                           | Device ID            |
| Create a new profile          | Find availabl             | e device             |
| Create a copy of this profile | O This MiniHub is con     | nected via serial:   |
| Rename this profile           | Serial                    | COM 3 👻              |
| Delete this profile           | - Other Profile Settings- |                      |
|                               |                           |                      |
| Update this profile           | Slots per cassette        | 6                    |

### Checking the MiniHub's current position

#### To check the current position of the Labware MiniHub:

In the Controls tab, check the values in the Cassette and Position boxes.

| Agilent Labware MiniHub Diagnostics v13.1.0           | ?                                       | Х |
|-------------------------------------------------------|-----------------------------------------|---|
| Controls Profiles Cassette: Position: Degrees Degrees | Speed<br>Fast ▼<br>Fault: ●             |   |
| Jog<br>Counterclockwise<br>1 degree                   | Motor<br>Enabled @<br>Enable<br>Disable |   |
| Rotate to degree 1 (0-360 degrees)                    | Go home                                 |   |
| Rotate to cassette 3                                  | Teach home                              |   |

- **Cassette**. Indicates which cassette is currently facing the robot. For example, a Cassette value of 3 indicates that cassette 3 is facing the robot. A dash (-) indicates that the Labware MiniHub is between cassette positions.
- **Position**. Indicates the position of the Labware MiniHub relative to its home position. Position values range from 0° to 360°, counterclockwise from the home position.

The Cassette values correspond to the following position values:

| Cassette | Position |
|----------|----------|
| 1 (home) | 0°       |
| 2        | 90°      |
| 3        | 180°     |
| 4        | 270°     |

If the Labware MiniHub is between cassette positions, other position values will be displayed. For example, if the Labware MiniHub is exactly between cassette 1 (0°) and cassette 2 (90°), the Position value is  $45^{\circ}$ .

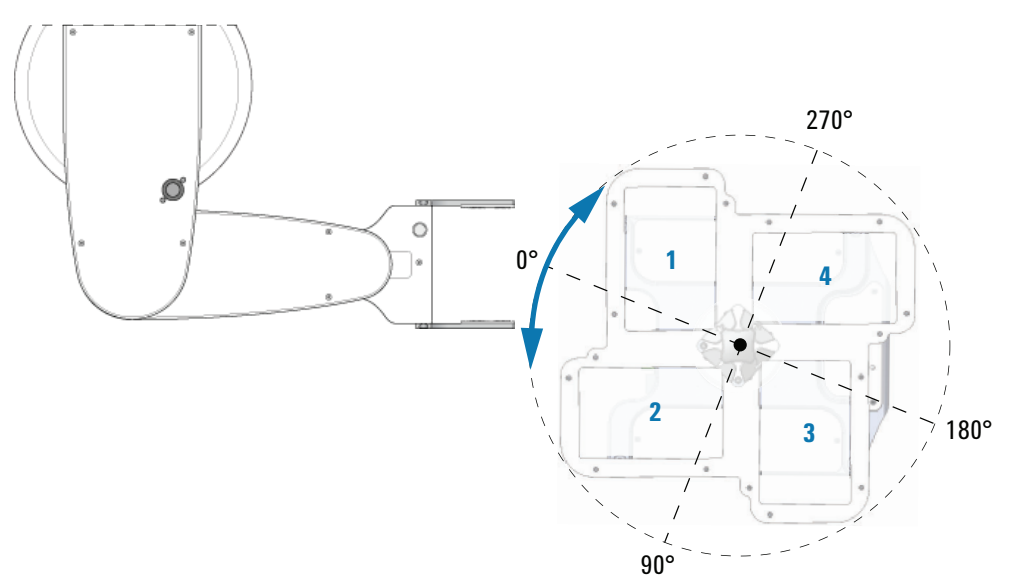

### Enabling and disabling the motor

Disabling the MiniHub motor allows you to rotate the Labware MiniHub by hand. You might want to do this when you:

- Set the home position.
- Want to remove labware from specific shelves after a run error occurs.

After setting the home position or fixing the error, you can enable the Labware MiniHub motor to resume operation.

## CAUTION

The Labware MiniHub might rotate slightly when you enable the motor. Obstructing the Labware MiniHub while it is rotating will cause an error.

#### To disable the Labware MiniHub motor:

In the **Controls** tab, click **Disable.** In the **Motor** area, the green **Enabled** light turns off. On the Labware MiniHub base, the motor status light turns red.

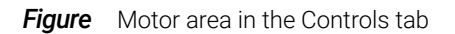

| Agilent Labware MiniHub Diagnostics v13.1.0            | ?                              | × |
|--------------------------------------------------------|--------------------------------|---|
| Controls Profiles                                      |                                | 1 |
| Cassette: Position:                                    | Speed<br>Fast                  | • |
| Movement                                               | Fault: @<br>Motor<br>Enabled @ |   |
| Counterclockwise<br>1 degree Jog clockwise<br>1 degree | Enable<br>Disable              |   |
| Rotate to degree 1 (0-360 degrees)                     | Teach<br>Go home               |   |
| Rotate to cassette 1                                   | Teach home                     | e |

Figure Status lights on G5584A Labware MiniHub base (front view)

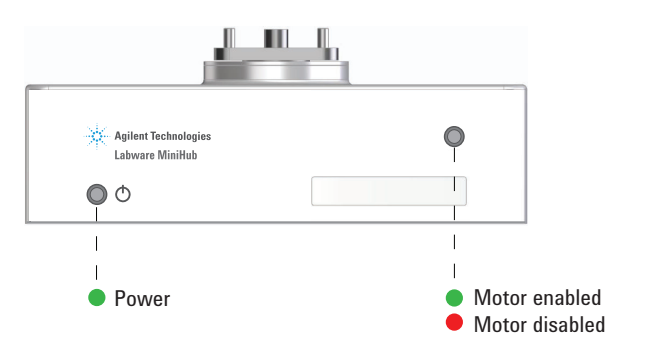

#### To enable the Labware MiniHub motor:

In the **Controls** tab, click **Enable.** In the **Motor** area, the green **Enabled** light turns on. On the Labware MiniHub base, the motor status light turns green.

### Changing the rotation speed

You can select the speed at which the Labware MiniHub turns while you are making adjustments in Labware MiniHub Diagnostics. For example, you can select the Slow speed when you are setting up or troubleshooting the hub.

*Note*: To set the rotation speed for protocol runs, use the Speed selection in the Profiles tab.

#### To select the diagnostic rotation speed:

In the Controls tab, select one of the following speeds from the Speed list:

| Agilent Labware MiniHub I | Diagnostics v13.1.0 | ? ×              |
|---------------------------|---------------------|------------------|
| Controls Profiles         |                     | 1                |
| Cassette: Posi            | tion:               | Speed            |
|                           | Degrees             | Fast 💌           |
| Movement                  |                     | Fault: 🙆         |
|                           |                     | Motor<br>Enabled |
| Jog<br>Counterclockwise   | Jog clockwise       | Enable           |
| 1 degree                  |                     | Disable          |
| Rotate to degree          | 1 (0-360 degrees)   | Teach            |
| Potato to cascotto        |                     | Go home          |
| Rotate to cassette        |                     | Teach home       |
|                           |                     |                  |

| Speed  | Description                                                   |
|--------|---------------------------------------------------------------|
| Slow   | Rotates the MiniHub at 25% of the factory-set maximum speed.  |
| Medium | Rotates the MiniHub at 50% of the factory-set maximum speed.  |
| Fast   | Rotates the MiniHub at 100% of the factory-set maximum speed. |

### Rotating the MiniHub to a specific position

You can rotate the Labware MiniHub using one of the following methods:

- Rotating to a specific cassette
- Rotating the MiniHub in set increments
- Rotating the MiniHub to a specific position relative to home

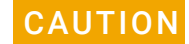

Obstructing the Labware MiniHub while it is rotating will cause an error. Remove any obstacle that might prevent the Labware MiniHub from rotating.

#### Rotating to a specific cassette

You can rotate the Labware MiniHub so that the desired cassette is facing the robot.

#### To rotate to a specific cassette:

1 In the **Controls** tab, select the desired cassette from the **Rotate to cassette** list, and then click **Rotate to cassette**. The Labware MiniHub rotates until the desired cassette faces the robot. The Cassette and Position boxes display the current cassette and position.

| Agilent Labware MiniHub Diagnostics v13.1.0                                                                                                    | ? ×                                                                      |
|----------------------------------------------------------------------------------------------------|--------------------------------------------------------------------------|
| Controls Profiles                                                                                                    |                                                                          |
| Cassette: Position:                                                                                                    | Speed<br>Fast                                                            |
| Movement                                                                                                    | Fault: 🙆                                                                 |
| Jog Jog Jog clockwise                                                                                                    | Motor<br>Enabled                                                         |
| 1 degree                                                                                                    | Disable                                                                  |
| Rotate to degree 1 (0-360 degrees)                                                                                                    | Teach<br>Go home                                                         |
| Rotate to cassette 3 💌                                                                                                    | Teach home                                                               |
|                                                                                                    |                                                                          |
| Tue Jun 6 11:15:20 2017- Diagnostic window: Initializatio<br>Tue Jun 6 11:15:20 2017- Diagnostic window: Initializatio<br>Tue Jun 6 11:15:30 2017- Diagnostic window: Rotate to ca<br>Tue Jun 6 11:15:32 2017- Diagnostic window: Rotate to ca | n started. ^<br>n completed.<br>ssette 3 started.<br>ssette 3 completed. |
| Agilent Technologies About                                                                                                    | OK Cancel                                                                |

#### Rotating the MiniHub in set increments

#### To rotate the MiniHub in set increments:

- 1 In the **Controls** tab, under **Movement**, click the arrow on the right of either **Jog** button, and then click the jog increment (degrees).
- 2 Click the **Jog** button to jog the Labware MiniHub in the corresponding direction:

| Command                 | Description                                                                                     |
|-------------------------|-------------------------------------------------------------------------------------------------|
| Jog<br>counterclockwise | Rotates the MiniHub counterclockwise by the displayed degrees relative to its current position. |
| Jog clockwise           | Rotates the MiniHub clockwise by the displayed degrees relative to its current position.        |

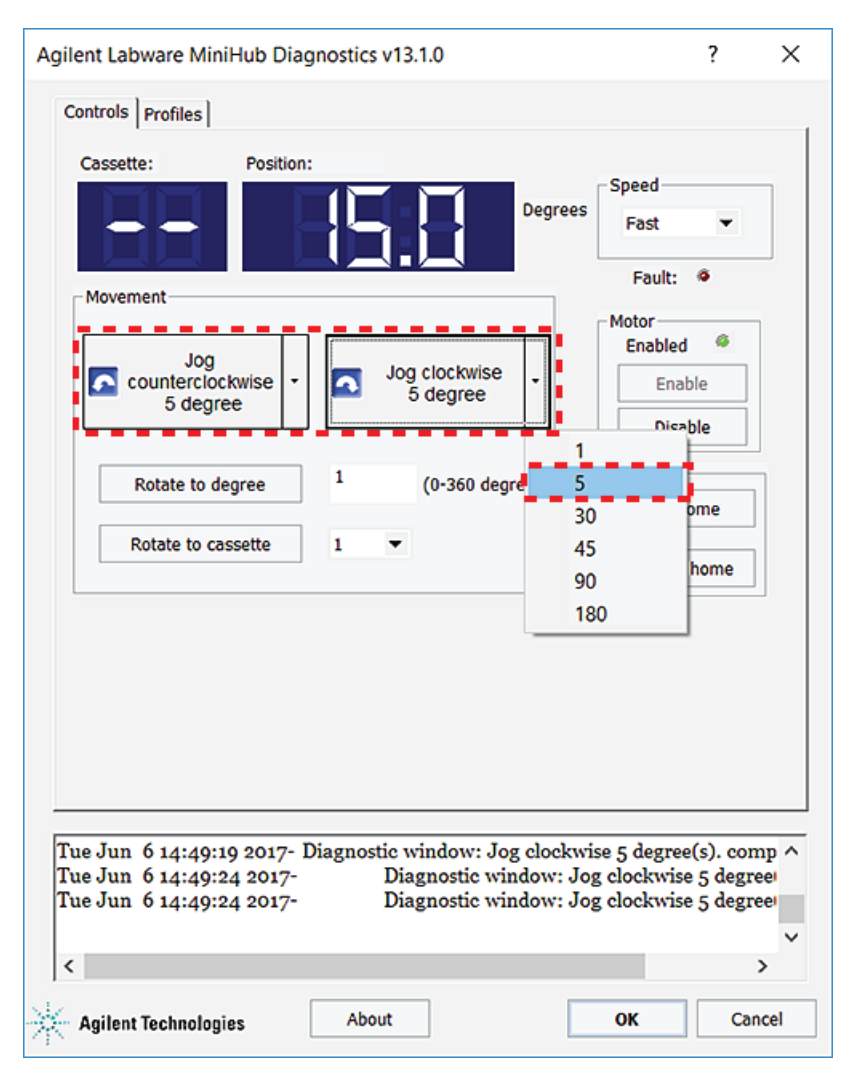

**3** Click the **Jog counterclockwise** or **Jog clockwise** button again to rotate the MiniHub the specified number of degrees.

#### Rotating the MiniHub to a specific position relative to home

You can rotate the stage so that cassette 1 is at a specified number of degrees from the home position,  $0^{\circ}$ .

#### To rotate the MiniHub a specific number of degrees:

1 In the **Controls** tab, type the number of degrees in the **Rotate to degree** box, and then click **Rotate to degree**.

If you specified an angle between 1° and 180°, the software will rotate the MiniHub clockwise. If you specified an angle greater 180°, the software will rotate the MiniHub counterclockwise.

| Controls       Profiles         Cassette:       Position:         Image: Controls       Speed         Image: Controls       Position:         Image: Controls       Speed         Image: Controls       Position:         Image: Controls       Position:         Image: Controls       Image: Controls         Image: Controls       Image: Controls                                                                                                    | Agilent Labware MiniHub Diagnostics v13.1.0                                                                                                    | ? ×                                                            |
|----------------------------------------------------------------------------------------------------|----------------------------------------------------------------------------------------------------|----------------------------------------------------------------|
| Cessette:       Position:         Image: Construction of the sector of the sector of the s                        | Controls Profiles                                                                                                    |                                                                |
| Movement       Jog       Jog clockwise       Motor         I degree       I degree       I degree       Enable       Enable         Rotate to degree       45       (0-360 degrees)       Teach       Go home         Rotate to cassette       I       Teach home       Teach home         Tue Jun 6 11:11:19 2017-       Diagnostic window: Initialization completed.       *         Tue Jun 6 11:13:08 2017-       Diagnostic window: Rotate to degree(s) 45:00. start       *         Anilent Technologies       About       OK       Cancel                                                                                                    | Cassette: Position:                                                                                                    | Speed<br>Fast 💌                                                |
| Jog<br>1 degree       Jog clockwise<br>1 degree       Image: Second second sec | Movement                                                                                                    | Fault: @                                                       |
| Rotate to degree       45       (0-360 degrees)         Rotate to cassette       1       Teach         Go home       Teach home         Teach home       Teach home         Tue Jun 6 11:11:19 2017-       Diagnostic window: Initialization completed.         Tue Jun 6 11:13:08 2017-       Diagnostic window: Rotate to degree(s) 45.00. start         Tue Jun 6 11:13:10 2017-       Diagnostic window: Rotate to degree(s) 45.00. completed.          >                                                                                                    | Jog<br>counterclockwise<br>1 degree                                                                                                    | Motor<br>Enabled @<br>Enable                                   |
| Rotate to degree       45       (0-360 degrees)         Rotate to cassette       1       Image: Complexity of the second second secon                                                   |                                                                                                    | Disable                                                        |
| Rotate to cassette       1         Tue Jun 6 11:11:19 2017-       Diagnostic window: Initialization completed.         Tue Jun 6 11:13:08 2017-       Diagnostic window: Rotate to degree(s) 45.00. start         Tue Jun 6 11:13:10 2017-       Diagnostic window: Rotate to degree(s) 45.00. completed.          >         Anilent Technologies       About                                                                                                    | Rotate to degree 45 (0-360 degrees)                                                                                                    | Go home                                                        |
| Tue Jun 6 11:11:19 2017-       Diagnostic window: Initialization completed.         Tue Jun 6 11:13:08 2017-       Diagnostic window: Rotate to degree(s) 45.00. start         Tue Jun 6 11:13:10 2017-       Diagnostic window: Rotate to degree(s) 45.00. comp             Anilent Technologies       About                                                                                                    | Rotate to cassette 1                                                                                                    | Teach home                                                     |
| Tue Jun 6 11:11:19 2017- Diagnostic window: Initialization completed.<br>Tue Jun 6 11:13:08 2017- Diagnostic window: Rotate to degree(s) 45.00. start<br>Tue Jun 6 11:13:10 2017- Diagnostic window: Rotate to degree(s) 45.00. comp<br>Applient Technologies          Applient Technologies       About       OK       Cancel                                                                                                    |                                                                                                    |                                                                |
| Anilent Technologies About OK Cancel                                                                                                    | Tue Jun 6 11:11:19 2017- Diagnostic window: Initializatio<br>Tue Jun 6 11:13:08 2017- Diagnostic window: Rotate to d<br>Tue Jun 6 11:13:10 2017- Diagnostic window: Rotate to d | n completed. ^<br>egree(s) 45.00. start<br>egree(s) 45.00. com |
|                                                                                                    | Anilent Technologies About                                                                                                    | OK Cancel                                                      |

## Viewing the log area

The log area displays all of the commands issued and the status of the actions while you are working in the dialog box. Error conditions are displayed in red text.

| MiniHub_1       Image: Create a new profile         Create a copy of this profile       Find available device         Create a copy of this profile       O This MiniHub is connected via serial:         Rename this profile       Other Profile Settings         Update this profile       Other Profile Settings         Slots per cassette       6         Initialize this profile       Speed:         Fast       Image: Fast         Setting       Old Value                                                                               |                               | I his MiniHub is con           | inected via ethernet: |
|----------------------------------------------------------------------------------------------------|-------------------------------|--------------------------------|-----------------------|
| Create a new profile       Find available device         Create a copy of this profile       O This MiniHub is connected via serial:         Rename this profile       O This MiniHub is connected via serial:         Delete this profile       Other Profile Settings         Update this profile       Other Profile Settings         Slots per cassette       6         Initialize this profile       Speed:         'he following variables have been modified since the last time the profile was updated:         Setting       Old Value | MiniHub_1                     | 0                              | Device ID             |
| Create a copy of this profile         Rename this profile         Delete this profile         Update this profile         Update this profile         Initialize this profile         Slots per cassette         6         (1-16):         Speed:         Fast         Setting         Old Value         New Value                                                                                                    | Create a new profile          | Find availabl                  | e device              |
| Rename this profile       Serial       COM 3         Delete this profile       Other Profile Settings         Update this profile       Slots per cassette       6         Initialize this profile       Speed:       Fast         'he following variables have been modified since the last time the profile was updated:       Setting         Old Value       New Value                                                                                                    | Create a copy of this profile | O This MiniHub is con          | nected via serial:    |
| Delete this profile       Other Profile Settings         Update this profile       Slots per cassette 6         Initialize this profile       Fast         be following variables have been modified since the last time the profile was updated:         Setting       Old Value                                                                                                    | Rename this profile           | Serial                         | COM 3 🛛 🔻             |
| Update this profile       Slots per cassette       6         Initialize this profile       Speed:       Fast         'he following variables have been modified since the last time the profile was updated:       Setting         Old Value       New Value                                                                                                    | Delete this profile           | Other Profile Settings         |                       |
| Initialize this profile       Initialize this profile         Speed:       Fast         Fast       Initialize this profile         Setting       Old Value         New Value       Initialize this profile                                                                                                    | Update this profile           | Slots per cassette             | 6                     |
| he following variables have been modified since the last time the profile was updated: Setting Old Value New Value                                                                                                    | Initialize this profile       | (1-16):                        | Fast 💌                |
|                                                                                                    | Setting                       | Old Value New Value            |                       |
|                                                                                                    |                               |                                |                       |
|                                                                                                    |                               |                                |                       |
|                                                                                                    |                               |                                |                       |
|                                                                                                    | The Company of Source The     | TRACTIO 1170 COULT ENDOR ON 10 | inalization : Canno   |

Using Labware MiniHub Diagnostics in the VWorks software

## www.agilent.com

© Agilent Technologies, Inc. 2024

June 2024

G5594-90001 Revision B

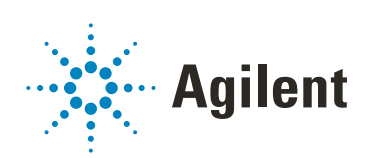